# **D-Link**

4G/LTE MOBILE ROUTER DWR-932C

# QUICK INSTALLATION GUIDE

КРАТКОЕ РУКОВОДСТВО ПО УСТАНОВКЕ

# CONTENTS OF PACKAGING

### CONTENTS

LTE MOBILE ROUTER DWR-932C

RECHARGEABLE BATTERY

USB CABLE MICRO A-TYPE PLUG

SIM ADAPTER

If any of these items are missing from your packaging, please contact your reseller.

# SYSTEM REQUIREMENTS

- · A 4G (U)SIM card.
- · Computer with:
  - Microsoft Windows<sup>®</sup> 10/8/7/Vista/XP SP3, or Mac with OS X 10.5 or higher
  - · 500 MHz processor or above and at least 128 MB RAM
  - Internet Explorer 9, or Chrome 25 or higher version with Java installed and enabled

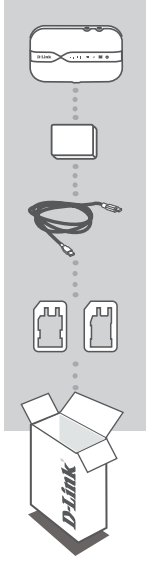

# ENGLISH

# LED INDICATORS

| # | LED                       | Status             | Description                                               |
|---|---------------------------|--------------------|-----------------------------------------------------------|
| 1 | Mobile Signal<br>Strength | Solid              | More bars indicate a stronger signal.                     |
|   |                           | Off                | No signal.                                                |
| 2 | Mobile Signal<br>Type     | Solid blue         | Internet connection over LTE.                             |
|   |                           | Blinking blue      | Registered on an LTE network but not yet<br>connected.    |
|   |                           | Solid green        | Internet connection over 3G.                              |
|   |                           | Blinking green     | Registered on a 3G network but not yet connected.         |
|   |                           | Solid purple       | Internet connection over 2G.                              |
|   |                           | Blinking purple    | Registered on a 2G network but not yet connected.         |
|   |                           | Red                | No Service/Device Error.                                  |
| 3 | SMS Inbox                 | Blinking blue      | New SMS message.                                          |
| 4 | Wi-Fi Indicator           | Solid blue         | Wi-Fi Active.                                             |
|   |                           | Blinking blue      | Active Link.                                              |
|   |                           | Fast blinking blue | WPS pairing in progress.                                  |
| 5 | Power Indicator           | Green              | Power-on in progress.                                     |
|   |                           | Blue               | Fully charged or normal operation with battery about 60%. |
|   |                           | Blinking amber     | Charging.                                                 |
|   |                           | Solid amber        | Battery between 60% and 15%.                              |
|   |                           | Blinking red       | Battery less than 15%.                                    |

# HARDWARE SETUP

### QUICK INSTALLATION

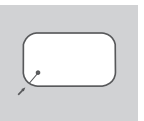

 Remove the battery cover on the back of the device by sliding it up, then remove the battery.

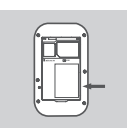

 If you want to configure the DWR-932C wirelessly, take note of the SSID (network name) and password on the label under the battery, you will first need to connect to this SSID.

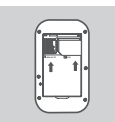

Insert the SIM card into the SIM card slot as shown, ensuring the gold contacts are facing down.

Note: If you wish to use the onboard storage functionality, install a microSD card at this time.

4. Reinsert the battery and attach the battery cover.

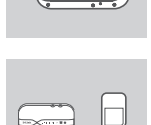

5. Connect the Micro USB end of the USB cable to the Micro USB port on the bottom of the DWR-932C and plug the USB end into the USB port of the power adapter or a PC to charge the battery. After charging is complete, you may use this usb port to power your mobile devices.

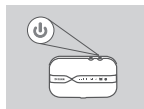

Press and hold the power button for four seconds to turn on the device. Once the power LED icon lights up solid green you may proceed with configuration.

# **ROUTER MODE**

### QUICK INSTALLATION

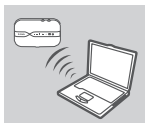

**IGLISH** 

 Use your PC's wireless adapter to connect to the dlink\_DWR-932C\_xxxx wireless network. The wireless network name (SSID) and password are printed on the label under the battery.

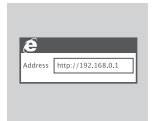

 Use a web browser to go to 192.168.0.1 to log in to the router's configuration interface. The default username is admin, and the password should be left blank.

# 4G USB MODEM MODE

### QUICK INSTALLATION

1. Connect the DWR-932C to your PC using the USB cable. Follow the on-screen Windows driver pop-ups.

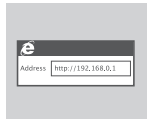

 Use a Web Browser to 192.168.0.1 to log in to DWR-932C's configuration interface. The default username is admin, and the password should be left blank.

# TROUBLESHOOTING

### SETUP AND CONFIGURATION PROBLEMS

### 1. WHY AM I UNABLE TO CONNECT TO MY MOBILE INTERNET SERVICE?

- Check to make sure the SIM card is installed properly, and that your SIM card has 4G data service. Also, make sure that antivirus software is not blocking your connection and you are not connected to other Internet sources.
- Open Windows Explorer and double click on the storage drive for the DWR-932C.
- 2. HOW DO I CONFIGURE MY DWR-932C ROUTER OR CHECK MY WIRELESS NETWORK NAME (SSID) AND WIRELESS ENCRYPTION KEY?
  - Power on the DWR-932C and connect it to your PC using the supplied Micro-USB cable.
  - Open a web browser and enter the router's IP address: http://192.168.0.1
  - Log into the router using the default username **admin**, leave the password field blank.
  - Once logged in, you can use the wizard to view the wireless network name and password of your router or make changes manually.

Note: If you have changed the password and cannot remember it, you will need to reset the router to factory defaults.

#### 3. HOW DO I RESET MY DWR-932C TO FACTORY DEFAULT SETTINGS?

 If you cannot remember your router's administrator password or wireless network settings, you may reset the DWR-932C to default settings by removing the battery cover and using an implement such as a straightened paperclip to press and hold the reset button on the router for 5 seconds.

Note: Resetting the router to factory default will erase the current configuration settings.

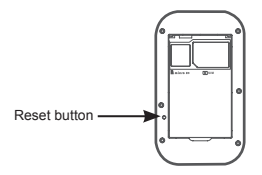

# КОМПЛЕКТ ПОСТАВКИ

### СОДЕРЖИМОЕ

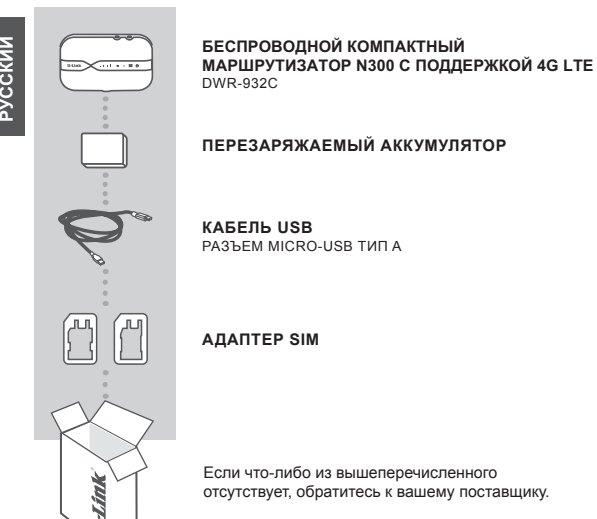

# СИСТЕМНЫЕ ТРЕБОВАНИЯ

- (U)SIM-карта 4G.
- Компьютер:
  - Microsoft Windows<sup>®</sup> 10/8/7/Vista/XP SP3, или Mac OS X версии 10.5 или выше
  - Процессор с частотой 500 МГц или выше, 128 МБ RAM или выше
- Internet Explorer версии 9, Сhrome версии 25 или выше с установленными и включенными элементами управления Java **D**-Link

# ИНДИКАТОРЫ

| #        | Индикатор                         | Состояние                     | Описание                                                              |
|----------|-----------------------------------|-------------------------------|-----------------------------------------------------------------------|
| 1        | Уровень сигнала<br>мобильной сети | Горит                         | Чем больше делений горит на шкале,<br>тем выше качество сигнала.      |
|          |                                   | Не горит                      | Сигнал отсутствует.                                                   |
| 2        | 2G/3G/4G                          | Горит синим<br>цветом         | Соединение 4G установлено.                                            |
|          |                                   | Мигает синим<br>цветом        | Регистрация в сети 4G выполнена, но<br>соединение еще не установлено. |
|          |                                   | Горит зеленым<br>цветом       | Соединение 3G установлено.                                            |
|          |                                   | Мигает зеленым<br>цветом      | Регистрация в сети 3G выполнена, но<br>соединение еще не установлено. |
|          |                                   | Горит фиолетовым<br>цветом    | Соединение 2G установлено.                                            |
|          |                                   | Мигает фиолетовым             | Регистрация в сети 2G выполнена, но                                   |
|          |                                   | ЦВЕТОМ                        | соединение еще не установлено.                                        |
| $\vdash$ |                                   | красный                       | Сервис недоступен/ошиока устроиства.                                  |
| 3        | SMS                               | цветом                        | Новое СМС-сообщение.                                                  |
| 4        | Wi-Fi                             | Горит синим<br>цветом         | Беспроводная сеть включена.                                           |
|          |                                   | Мигает синим<br>цветом        | Выполняется передача данных по<br>беспроводной сети.                  |
|          |                                   | Быстро мигает<br>синим цветом | Выполняется подключение с помощью<br>функции WPS.                     |
|          | Питание /<br>Аккумулятор          | Зеленый                       | Питание включено.                                                     |
| 5        |                                   | Синий                         | Заряд аккумулятора составляет более 60%.                              |
|          |                                   | Мигает желтым<br>цветом       | Выполняется зарядка.                                                  |
|          |                                   | Горит желтым<br>цветом        | Заряд аккумулятора составляет от 15%<br>до 60%.                       |
|          |                                   | Мигает красным<br>цветом      | Заряд аккумулятора составляет менее 15%.                              |

# УСТАНОВКА УСТРОЙСТВА

## БЫСТРАЯ УСТАНОВКА

- 1. Снимите заднюю панель устройства, сместив ее вверх, затем извлеките аккумулятор.

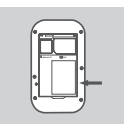

2. Обратите внимание, что имя беспроводной сети (SSID) и пароль указаны на этикетке под аккумулятором. При беспроводном подключении необходимо ввести данное имя беспроводной сети и пароль.

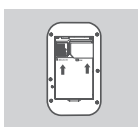

3. Вставьте SIM-карту в соответствующий слот так, чтобы контакты были направлен вниз. как показано на рисунке.

Примечание: для хранения информации на устройстве необходимо установить карту microSD.

4. Вставьте аккумулятор и закрепите заднюю панель **устройства**.

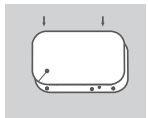

- ····
- 5. Подключите USB-кабель разъемом Micro-USB к порту на нижней панели DWR-932C. другую сторону кабеля подключите к USB-порту зарядного устройства 5 В/1 А (не входит в комплект поставки) или напрямую к компьютеру. чтобы зарядить аккумулятор. После завершения зарядки порт Micro-USB может использоваться для подачи питания на мобильные устройства.

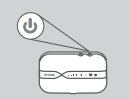

6. Нажмите и удерживайте кнопку питания в течение 4 секунд для включения устройства. После того как индикатор питания начнет постоянно гореть зеленым цветом, можно приступать к настройке.

# РЕЖИМ МАРШРУТИЗАТОРА

## БЫСТРАЯ УСТАНОВКА

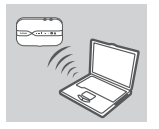

 Используйте беспроводной адаптер компьютера для подключения к беспроводной сети dlink\_DWR-932C\_xxxx. SSID (имя беспроводной сети) и пароль указаны на этикетке устройства, расположенной под аккумулятором.

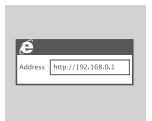

 Введите в адресной строке Web-браузера IP-адрес http://192.168.0.1 для доступа к Web-интерфейсу маршрутизатора. По умолчанию имя пользователя admin, пароль - пустой.

# РЕЖИМ 4G USB-МОДЕМА

### БЫСТРАЯ УСТАНОВКА

 Подключите DWR-932C к компьютеру с помощью кабеля USB. Следуйте инструкциям, отображающимся на экране.

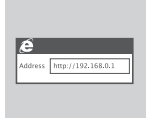

 Введите в адресной строке Web-браузера IP-адрес http://192.168.0.1 для доступа к Web-интерфейсу маршрутизатора. По умолчанию имя пользователя аdmin, пароль - пустой.

# ПОИСК И УСТРАНЕНИЕ НЕИСПРАВНОСТЕЙ

ПРОБЛЕМЫ УСТАНОВКИ И НАСТРОЙКИ

#### 1. ПОЧЕМУ НЕ УДАЕТСЯ ПОДКЛЮЧИТЬСЯ К СЕРВИСУ МОБИЛЬНОГО ИНТЕРНЕТА?

- Проверьте, правильно ли установлена SIM-карта и поддерживает ли она сервис 4G. Также убедитесь, что антивирусное программное обеспечение не блокирует подключение, и отсутствуют другие подключения к сети Интернет.
- Откройте Windows Explorer и дважды нажмите на накопителе DWR-932C.
- 2. КАК НАСТРОИТЬ МАРШРУТИЗАТОР DWR-932С ИЛИ ПРОВЕРИТЬ ИМЯ БЕСПРОВОДНОЙ СЕТИ (SSID) И КЛЮЧ ШИФРОВАНИЯ?
  - Включите питание маршрутизатора DWR-932C и подключите его к компьютеру с помощью входящего в комплект поставки кабеля USB.
  - Откройте Web-браузер и введите IP-адрес маршрутизатора: http://192.168.0.1
  - Войдите в Web-интерфейс маршрутизатора, используя имя пользователя (по умолчанию admin) и оставив поле пароля пустым.
  - После регистрации в системе можно использовать Мастер для просмотра имени беспроводной сети и пароля маршрутизатора или настроить устройство вручную.

Примечание: если вы изменили пароль и забыли его, то необходимо сбросить маршрутизатор к заводским настройкам.

### 3. КАК СБРОСИТЬ DWR-932C К ЗАВОДСКИМ НАСТРОЙКАМ?

 Если пароль администратора для маршрутизатора был забыт, сбросить устройство к заводским настройкам можно при помощи кнопки Reset (сброс).

Снимите заднюю панель устройства, затем нажмите и удерживайте кнопку Reset в течение 5 секунд, например, с помощью распрямленной скрепки.

Примечание: сброс маршрутизатора к заводским настройкам удалит текущие параметры.

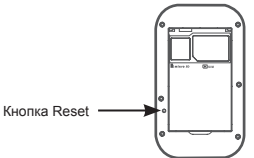

## Технические характеристики

### Полоса частот GSM/GPRS/EDGE

900/1800 МГц Power Class 4 (900 МГц) Power Class 1 (1800 МГц)

### DC-HSPA+/ HSDPA/HSUPA/UMTS

900/2100 МГц Power Class 3 (+24 dBm) Скорость беспроводного соединения

- DC-HSPA+:скорость приема данных до 42 Мбит/с, скорость передачи данных до 5,76 Мбит/с
- HSDPA/HSUPA:скорость приема данных до 14,4 Мбит/с, скорость передачи данных до 5,76 Мбит/с
- UMTS:скорость приема данных до 384 Кбит/с, скорость передачи данных до 384 Кбит/с

### LTE

FDD-LTE: B1/3/7/8/20 (2100/1800/2600/900/800 МГц) Power Class 3 (+23 dBm) Скорость беспроводного соединения

FDD-LTE: скорость приема данных до 150 Мбит/с, скорость передачи данных до 50 Мбит/с

#### Беспроводной модуль

Стандарты: IEEE 802.11b/g/n Скорость беспроводного соединения: до 300 Мбит/с

#### Антенна

1 внутренняя антенна LTE (1x2 MIMO) 2 внутренние антенны Wi-Fi (2x2 MIMO)

#### Индикаторы

Питание/Аккумулятор SMS Wi-Fi 2G/3G/4G Уровень сигнала

### Размеры (Д х Ш х В)

97 MM x 60 MM x 16,47 MM

#### Температура

Рабочая температура: от 0 до 40° C Температура хранения: от -20 до 70° C

### Сертификаты

CE

### Правила и условия безопасной эксплуатации

Внимательно прочитайте данный раздел перед установкой и подключением устройства. Убедитесь, что устройство и кабели не имеют механических повреждений. Устройство должно быть использовано только по назначению, в соответствии с кратким руководством по установке.

Устройство предназначено для эксплуатации в сухом, чистом, не запыленном и хорошо проветриваемом помещении с нормальной впажностью, в стороне от мощных источников тепла. Не используйте его на улице и в местах с повышенной впажностью. Не размещайте на устройстве посторонние предметь. Вентиляционные отверстия устройства должны быть открыты. Температура окружающей среды в непосредственной близости от устройства и внутри его корпуса должна быть в пределах от 0 °С до +40 °С.

Электропитание должно соответствовать параметрам электропитания, указанным в технических характеристиках устройства.

Не вскрывайте корпус устройства! Перед очисткой устройства от загрязнений и пыли отключите питание устройства. Удаляйте пыль с помощью влажной салфетки. Не используйте жидкие/аэрозольные очистители или магнитные/статические устройства для очистки. Избегайте поладания влаги в устройство.

Срок службы устройства – 2 года.

Гарантийный период исчисляется с момента приобретения устройства у официального дилера на территории России и стран СНГ и составляет один год.

Вне зависимости от даты продажи гарантийный срок не может превышать 2 года с даты производства изделия, которая определяется по 6 (год) и 7 (месяц) цифрам серийного номера, указанного на наклейке с техническими данными.

Год: C - 2012, D - 2013, E - 2014, F - 2015, G - 2016, H - 2017, I - 2018, J - 2019, 0 - 2020, 1 - 2021.

Месяц: 1 - январь, 2 - февраль, ..., 9 - сентябрь, А - октябрь, В - ноябрь, С - декабрь.

При обнаружении неисправности устройства обратитесь в сервисный центр или группу технической поддержки D-Link.

**D**-Link

### ТЕХНИЧЕСКАЯ ПОДДЕРЖКА

Обновления программного обеспечения и документация доступны на Интернет-сайте D-Link. D-Link предоставляет бесплатную поддержку для клиентов в течение гарантийного срока. Клиенты могут обратиться в группу технической поддержки D-Link по телефону или через Интернет.

Техническая поддержка компании D-Link работает в круглосуточном режиме ежедневно, кроме официальных праздничных дней. Звонок бесплатный по всей России.

Техническая поддержка D-Link:

8-800-700-5465

Техническая поддержка через Интернет: http://www.dlink.ru e-mail: support@dlink.ru

Изготовитель: Д-Линк Корпорейшн, 11494, Тайвань, Тайбэй, Нэйхү Дистрикт, Синхү 3-Роуд, № 289

#### Уполномоченный представитель, импортер:

ООО "Д-Линк Трейд" 390043, г. Рязань, пр. Шабулина, д.16 Тел.: +7 (4912) 575-305

### ОФИСЫ

Россия Москва, Графский переулок, 14 Тел. : +7 (495) 744-00-99 E-mail: mail@dlink.ru

Україна Київ, вул. Межигірська, 87-А Тел.: +38 (044) 545-64-40 E-mail: ua@dlink.ua

Moldova Chisinau; str.C.Negruzzi-8 Tel: +373 (22) 80-81-07 E-mail:info@dlink.md

Беларусь Мінск, пр-т Незалежнасці, 169 Тэл.: +375 (17) 218-13-65 E-mail: support@dlink.by

Қазақстан Алматы, Құрманғазы к-сі,143 үй Тел.: +7 (727) 378-55-90 E-mail: almaty@dlink.ru

# EHE

DWB-9320

Հայաստան Երևան, Դավթաշեն 3-րդ թաղամաս, 23/5 Հեռ. +374 (10) 39-86-67 Էլ. փոստ` info@dlink.am

Lietuva Vilnius, Žirmūnų 139-303 Tel.: +370 (5) 236-36-29 E-mail: info@dlink.lt

Eesti E-mail: info@dlink.ee

Türkiye Uphill Towers Residence A/99 Ataşehir /ISTANBUL Tel: +90 (216) 492-99-99 Email: info.tr@dlink.com.tr ישראל רח' המגשימים 20 קרית מטלון פתח תקווה 072-2575555 support@dlink.co.il